Nachdem man im Yasrt (bei OpenSuse) installiert hat startet man den Virtual Machine Manager.

Hier kann man eine neue Virtuelle Maschine installieren.

Bei anderen Distributionen wird der Xen Kernel und die Hypervisor Tools natürlich mit deren Paketmanager installiert.

Beschreibungen für andere Distributionen folgen noch.

Weiter gehts:

In diesem Schritt werden die Hypervisor Tools installiert.

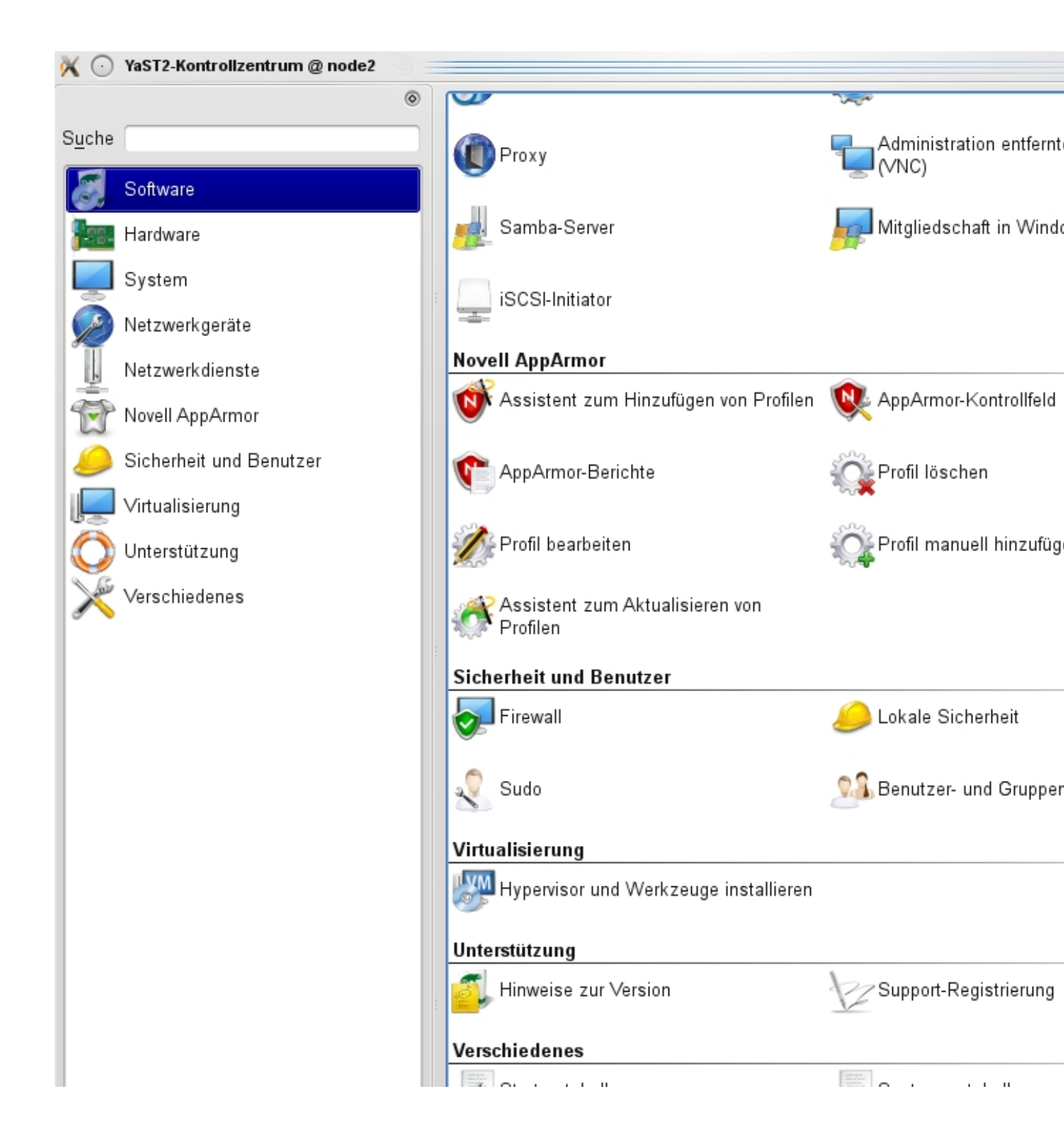

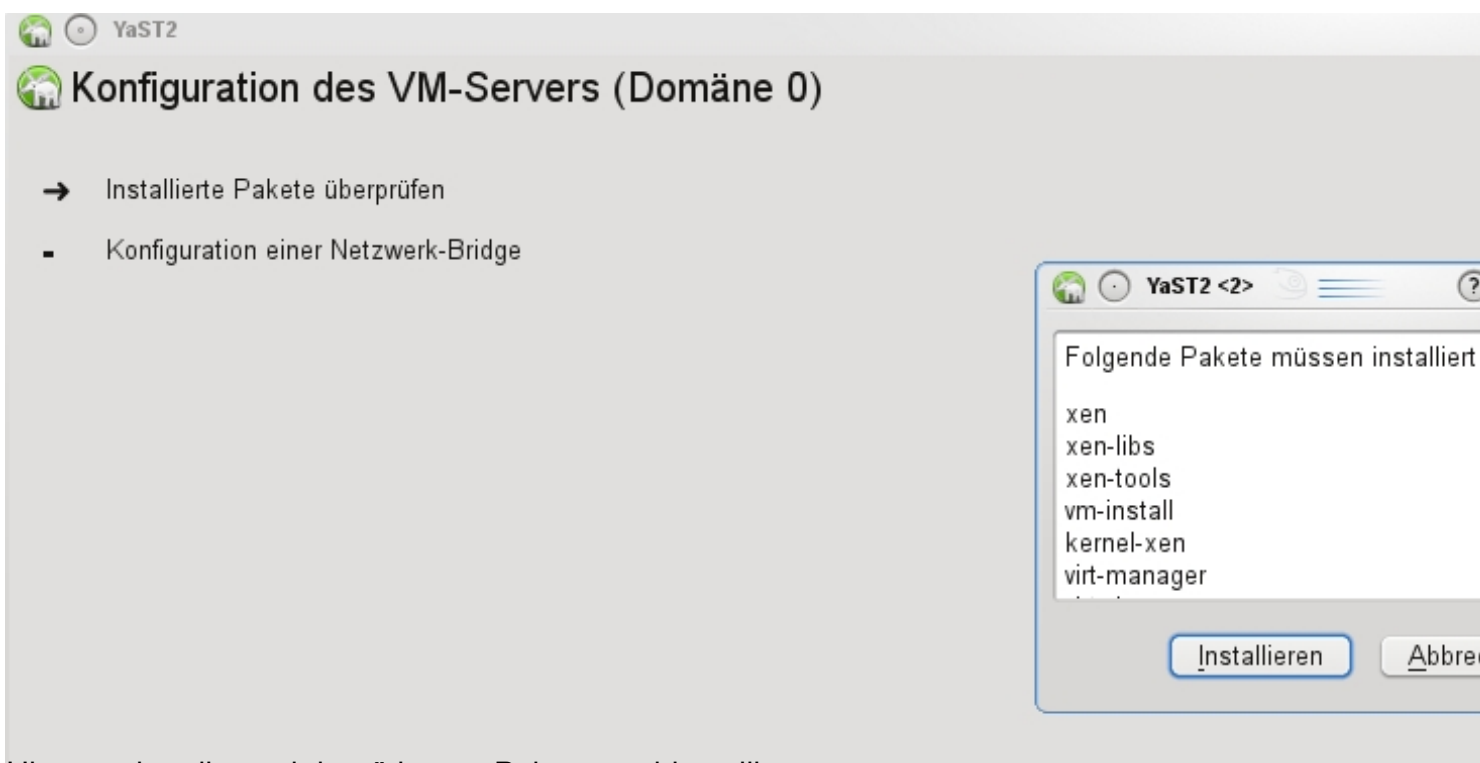

Managandenstatiation benötigeteni Baketeatateibstatiotat ist startet man den Virtual Machine

🗙 💿

Virtuelle Maschine erstellen

Dieser Assistent wird Sie durch die Erstellung einer neuen virtuellen Maschine (VM) führen. Sie werden nach einigen Informationen zu der VM gefragt, die Sie anlegen wollen. So etwa zu:

- Dem Typ des Betriebssystems welches in der VM laufen wird.
- Ob die VM voll virtualisiert oder paravirtualisiert sein soll •

Den Ort mit Dateien zum Installieren des

- Betriebssystems der VM oder einer Platte auf welcher das Betriebssystem schon aufgespielt ist.
- Andere Daten der VM wie z.B. den RAM-Speicher, den Prozessor(en) und Netzwerkadaptern.

Für die aktuellsten Informationen über Novells VM Server-Technologie besuchen Sie bitte http://www.novell.com/ documentation/technology/vm\_server

Dann auf "vor" klicken

🙆 <u>A</u>bbrechen

\$Z

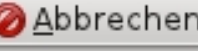

| X | $\odot$                                                                                                    | Virtuelle Maschine erstellen                                                   |                      |               |
|---|----------------------------------------------------------------------------------------------------|--------------------------------------------------------------------------------|----------------------|---------------|
|   |                                                                                                    |                                                                                |                      |               |
|   | Wenn Sie eine VM neu erzeugen, müss<br>Betriebssystem installieren. Wenn Sie<br>Maschine in eine virtuelle Maschine mi<br>existierende Platte mit dem vorhander<br>Betriebssystem oftmals für die VM wei<br>werden. | sen Sie ein<br>eine physikalische<br>igrieren, kann die<br>nen<br>terverwendet |                      |               |
|   | • Es muss ein Betriebssystem insta                                                                                                    | alliert werden.                                                                |                      |               |
|   | 🔵 Es ist eine Festplatte oder ein Fe                                                                                                    | stplatten-Abbild mit einem inst                                                | tallierten Betriebs: | syste         |
|   | 🔵 Ein vorhandenes Betriebssystem                                                                                                    | muss aktualisiert werden.                                                      |                      |               |
|   |                                                                                                    |                                                                                |                      |               |
|   |                                                                                                    |                                                                                | Ø <u>A</u> bbrechen  | <₽ <u>Z</u> ι |

Beim ersten Start muss man natürlich ein Betriebssystem installieren.

| X | ⊙ Vir                                                                                                    | tuelle Maschine erstellen                                             |   |
|---|----------------------------------------------------------------------------------------------------|-----------------------------------------------------------------------|---|
|   | <b>/p des Betriebssyster</b><br>Bitte geben Sie den Typ des Betriebssyst<br>der virtuellen Maschine laufen wird. Dies<br>definiert viele Vorgaben und hilft zu ents<br>das paravirtualisierte Betriebssystem ge<br>soll. | n S<br>tems an, das in<br>se Eingabe<br>cheiden wie<br>startet werden |   |
|   | >- NetWare                                                                                                    |                                                                       | _ |
|   | >- RedHat                                                                                                    |                                                                       |   |
|   | v- SUSE                                                                                                    |                                                                       |   |
|   | Novell Open Enterprise Server 2 (                                                                                                    | Linux)                                                                |   |
|   | – SUSE (andere Version)                                                                                                    |                                                                       |   |
|   | <ul> <li>SUSE Linux Enterprise Desktop 10</li> </ul>                                                                                                    | 0                                                                     |   |
|   | <ul> <li>SUSE Linux Enterprise Desktop 11</li> </ul>                                                                                                    | 1                                                                     |   |
|   | — SUSE Linux Enterprise Server 8                                                                                                    |                                                                       |   |
|   | — SUSE Linux Enterprise Server 9                                                                                                    |                                                                       |   |
|   | <ul> <li>SUSE Linux Enterprise Server 10</li> </ul>                                                                                                    |                                                                       |   |
|   | <ul> <li>SUSE Linux Enterprise Server 11</li> </ul>                                                                                                    |                                                                       |   |
|   | — openSUSE                                                                                                    |                                                                       |   |
|   | openSUSE 11                                                                                                    |                                                                       |   |
|   | >- Solaris                                                                                                    |                                                                       |   |
|   | >- Weitere                                                                                                    |                                                                       |   |
|   | >- Windows                                                                                                    |                                                                       |   |
|   |                                                                                                    |                                                                       |   |
|   | <                                                                                                    |                                                                       |   |
|   |                                                                                                    | Abbrechen 477                                                         |   |

Ich habe hier OpenSuse 11.2 für eine VM ausgewählt.

| ×     | $\odot$                                                                                                    | Virtuelle Maschine erstellen                              |  |  |  |  |  |
|-------|----------------------------------------------------------------------------------------------------|-----------------------------------------------------------|--|--|--|--|--|
| Z     |                                                                                                    |                                                           |  |  |  |  |  |
|       | Klicken Sie auf einen Eintrag um Ä<br>durchzuführen. Wenn alle Einstellu<br>sind, klicken Sie auf <b>OK</b> um die VN        | nderungen<br>Ingen korrekt<br>1 zu erzeugen.              |  |  |  |  |  |
|       | Virtualisierungsmethode<br>Paravirtualisiert                                                                                 |                                                           |  |  |  |  |  |
|       | Name der virtuellen Maschine<br>opensuse11                                                                                   |                                                           |  |  |  |  |  |
|       | Hardware<br>Initialer Speicher:<br>Maximaler Speicher:<br>Virtuelle(r) Prozessor(en):                                        | 512 MB<br>512 MB<br>1                                     |  |  |  |  |  |
|       | Grafik und Tastatur<br>Paravirtualisierte Grafikkarte                                                                        |                                                           |  |  |  |  |  |
|       | Platten<br>1: 8.0 GB Festplatte (file:/var/lib/xen/images/opensuse11/disk0.raw)                                              |                                                           |  |  |  |  |  |
|       | Netzwerkadapter<br>1: Paravirtualisiert; Zufällig erzeugte MAC-Adresse                                                       |                                                           |  |  |  |  |  |
|       | Installation des Betriebssysten<br>Betriebssystem:<br>Installationsquelle:<br>Automatische Installation:<br>Weitere Angaben: | ns<br>openSUSE 11                                         |  |  |  |  |  |
|       |                                                                                                    |                                                           |  |  |  |  |  |
| Esple | izitus den siched ürdelie Wäne ellus Wähten                                                                                  | atueoge∄andoenaµdavädhlennein System anders partitioniert |  |  |  |  |  |

| ×   | $\odot$                                                       | Virtuelle Maschine erstellen                         |                     |
|-----|---------------------------------------------------------------|------------------------------------------------------|---------------------|
| F   |                                                               |                                                      |                     |
|     | Spezifieren Sie die Menge an<br>der Prozessoren, die der VM : | Speicher und die Anzahl<br>zugewiesen werden sollen. |                     |
|     | Speicher:                                                     |                                                      |                     |
|     | Verfügbarer Speicher:                                         | 6531 MB                                              |                     |
|     | Initialer Speicher:                                           | 512 🗘 MB                                             |                     |
|     | Maximaler Speicher:                                           | 1024 SMB                                             |                     |
|     | Prozessor(en):                                                |                                                      |                     |
|     | Verfügbare Prozessoren:                                       | 16                                                   |                     |
|     | Virtuelle(r) Prozessor(en):                                   | 1 🗘                                                  |                     |
|     | oder gleich der Anzahl der phy                                | sikalisch vorhandenen Prozessoren sein.              |                     |
|     |                                                               |                                                      | Ø <u>A</u> bbrechen |
| zug | rgendeum den Verfugbaren Speid                                | cher auf max. 1024 MB eingestellt damit die VM       | etwas               |

| ×      | Virtuelle Maschine erstellen |                         |                     |                |                 |                         |                   |
|--------|------------------------------|-------------------------|---------------------|----------------|-----------------|-------------------------|-------------------|
|        |                              |                         |                     |                |                 |                         |                   |
|        | Name                         | Тур                     | Quelle              |                |                 | Größe (GB)              |                   |
|        | 1                            | Festplatte              | file:/var/lib/xen/i | mages/opensuse | ell/disk0.raw   | / 8.0                   |                   |
|        |                              |                         |                     |                |                 |                         |                   |
|        |                              |                         |                     |                |                 |                         |                   |
|        |                              |                         |                     |                |                 |                         |                   |
|        |                              |                         |                     |                |                 |                         |                   |
|        |                              |                         |                     |                |                 |                         |                   |
|        |                              |                         |                     |                |                 |                         |                   |
|        |                              |                         |                     |                |                 |                         |                   |
|        |                              |                         |                     |                |                 |                         |                   |
|        |                              |                         |                     |                |                 |                         |                   |
|        |                              |                         |                     |                |                 |                         |                   |
|        |                              |                         |                     |                |                 |                         |                   |
|        |                              |                         |                     |                |                 |                         |                   |
|        |                              |                         |                     |                |                 |                         |                   |
|        | <                            |                         |                     |                |                 |                         |                   |
|        |                              |                         | <u> </u>            |                |                 | <b>₽</b> <u>R</u> unter |                   |
|        |                              | <u>© c</u> d-rom        |                     | estplatte      | <u>/</u> Bearbe | eiten                   | X <u>E</u> ntfern |
| al a - | Feetulat                     | en e le le li el contra | d ee äe de d        |                |                 | <b>Ø</b> <u>4</u>       | bbrechen          |
| das    | restplati                    | enabbild wir            | a geandert          |                |                 |                         |                   |

| 🗙 🖂                                                            | Suche Festplatte oder Festplatten-Abbild                                                                                                    |                                                                                                    |
|----------------------------------------------------------------|----------------------------------------------------------------------------------------------------|----------------------------------------------------------------------------------------------------|
| 🗾 🗒 nfs raid2-daten                                            | isos                                                                                                    |                                                                                                    |
| Orte   Suchen   Orte   Outetzt verwendet     oot   Dateisystem | NameIp cop-1.4.20-install-cd.i386.isoIp cop-1.4.20-install-cd.i386.isoIp Knoppix-6.1-02-2009.isoIp KNOPPIX_V6.0.1 CD-2009-02-08-DE.isoIp KNOPPIX_V6.2.1 DVD-2010-01-31-DE.isoIp kubuntu-10.04-netbook-i386.isoIp mod_xp-sp3.isoIp mod_xp-sp3.isoIp mod_xp-sp3.isoIp office-2003-pro.nrgIp ontrack.isoIp openSUSE-10.3-GM-DVD-x86_64.isoIp openSUSE-11.2-DVD-i586.isoIp openSUSE-11.2-DVD-i586.isoIp openSUSE-11.2-NET-i586.isoIp openSUSE-11.3-NET-i586.isoIp openSUSE-11.4-DVD-i586.isoIp openSUSE-11.4-DVD-x86_64.isoIp openSUSE-11.4-DVD-x86_64.iso | <ul> <li>Größe So,3 MB 22.08.</li> <li>645.1 MB 22.08.</li> <li>645.1 MB 22.08.</li> <li>645.1 MB 13.03.</li> <li>2,5 GB 13.03.</li> <li>2,5 GB 23.03.</li> <li>775,9 MB 28.05.</li> <li>407,7 MB 24.04.</li> <li>189,8 MB 24.04.</li> <li>189,8 MB 24.04.</li> <li>189,8 MB 24.04.</li> <li>183,9 MB 29.07.</li> <li>4,1 GB 23.08.</li> <li>4,2 GB 04.05.</li> <li>108,0 MB 16.10.</li> <li>114,7 MB 16.10.</li> <li>114,7 MB 16.10.</li> <li>4,3 GB 19.04.</li> <li>19,5 MB 28.09.</li> <li>19,2 MB 22.08.</li> </ul> |
|                                                                |                                                                                                    | ⊟Ö <u>ff</u> nen 🧳                                                                                                    |

Diarinsträllationan Die Die fad zu der ISO-Datei aus von der man installieren möchte, oder man legt

| × 🔾                                                             | Virtuelle Maschine erstellen                                                                                                    |         |
|-----------------------------------------------------------------|----------------------------------------------------------------------------------------------------|---------|
| Virtuelle                                                       |                                                                                                    |         |
| Erstellt eine<br>ein anderes<br>oder einer Da<br>Node, z.B. /da | virtuelle Platte basiert auf einem Device (CD oder<br>Block-Gerät), einem existierendem Abbild (ISO)<br>atei. Spezifieren Sie ein Gerät über seinen Geräte-<br>ev/cdrom, und nicht über seinen Einhängepunkt. |         |
| Name:                                                           | 2<br>CD DOM a day DVD                                                                                                    |         |
| uyp:<br>Ouelle:                                                 | file:/nfs/raid2-daten/isos/openSUSE-11.2-DVD-i586.iso                                                                                                    |         |
| Protokoll:                                                      | file                                                                                                    |         |
| Größe (GB):                                                     | 4,2                                                                                                    |         |
|                                                                 | 🖌 Erzeuge dünn besetzte (sparse) Abbild-Datei                                                                                                    |         |
|                                                                 | ✓ Nur-Lese-Zugriff                                                                                                    |         |
|                                                                 |                                                                                                    |         |
|                                                                 |                                                                                                    |         |
|                                                                 |                                                                                                    |         |
|                                                                 |                                                                                                    |         |
|                                                                 |                                                                                                    |         |
|                                                                 |                                                                                                    |         |
|                                                                 |                                                                                                    |         |
|                                                                 |                                                                                                    |         |
|                                                                 |                                                                                                    |         |
|                                                                 |                                                                                                    |         |
|                                                                 |                                                                                                    |         |
|                                                                 |                                                                                                    |         |
|                                                                 |                                                                                                    |         |
|                                                                 |                                                                                                    | 🙆 Abbre |
| In meiner Konfigur                                              | ation kommen die ISO-Files von einem NFS-Server.                                                                                                    |         |

| × | $\odot$ |                 | Virtuelle Maschine erstellen                          |                 |
|---|---------|-----------------|-------------------------------------------------------|-----------------|
| P |         |                 |                                                       |                 |
|   | Name    | Тур             | Quelle                                                | Größe (G        |
|   | 1       | Festplatte      | file:/data/vms/opensuse11/disk0.raw                   | 12.0            |
|   | 2       | CD-ROM oder DVD | file:/nfs/raid2-daten/isos/openSUSE-11.2-DVD-i586.iso | 4.2             |
|   |         |                 |                                                       |                 |
|   |         |                 | <u> </u>                                              |                 |
|   |         | <u>С</u> D-ROM  | Eestplatte                                            | <u>Entferne</u> |
|   |         |                 | Ø <u>A</u> bbr                                        | rechen          |

Weiteagehtsan die angepassten Pfade sehen. Dies kann jeder machen wie er möchte.

| X | $\odot$                                                                                                    | Virtuelle Maschine erstellen                                                 |
|---|----------------------------------------------------------------------------------------------------|------------------------------------------------------------------------------|
|   |                                                                                                    |                                                                              |
|   | Klicken Sie auf einen Eintrag um Ä<br>durchzuführen. Wenn alle Einstellu<br>sind, klicken Sie auf <b>OK</b> um die VN        | inderungen<br>ungen korrekt<br>1 zu erzeugen.                                |
|   | Virtualisierungsmethode<br>Paravirtualisiert                                                                                 |                                                                              |
|   | Name der virtuellen Maschine<br>opensuse11                                                                                   |                                                                              |
|   | Hardware<br>Initialer Speicher:<br>Maximaler Speicher:<br>Virtuelle(r) Prozessor(en):                                        | 512 MB<br>1024 MB<br>1                                                       |
|   | Grafik und Tastatur<br>Paravirtualisierte Grafikkarte                                                                        |                                                                              |
|   | a/vms/opensuse11/disk0.raw)<br>le:/nfs/raid2-daten/isos/openSUSE-11.2-DVD-i586.iso)                                          |                                                                              |
|   | Netzwerkadapter<br>1: Paravirtualisiert; Zufällig erz                                                                        | eugte MAC-Adresse                                                            |
|   | Installation des Betriebssysten<br>Betriebssystem:<br>Installationsquelle:<br>Automatische Installation:<br>Weitere Angaben: | ns<br>openSUSE 11<br>4.2 GB CD-ROM oder DVD (file:/nfs/raid2-daten/isos/oper |
|   |                                                                                                    |                                                                              |
|   |                                                                                                    |                                                                              |

Abbrechen C